## 學習歷程課程成果上傳步驟

1. 網頁

https://portal.k12.ntut.edu.tw/Ldap login/

2. 第一次登入密碼為<mark>身份證字號</mark>,準備紙筆,馬上要改新密碼。

<mark>忘記密碼時</mark>,請使用忘記密碼,會寄 email 讓你確認。 Email 登入說明

https://www.ttvs.ntct.edu.tw/resource/openfid.php?id=7283

|      | logIn                     |
|------|---------------------------|
|      | 學校名稱                      |
|      | 080C06 國立草屯高級商工職業學校進修音~   |
| ~    | 角色                        |
|      | FER D-                    |
|      | 学號<br>ok                  |
| TIO  | 密碼 ● ●                    |
| 5    | 67852 6 7 8 5 2 C         |
|      | 忘記密碼?                     |
| 遇到輸) | 完整帳密·按OK後卻跳回原畫面的情況·解決方式請招 |

3. 選5新學生學習歷程系統

| 晚上  | 8:24 🞯 🖤 🖪 🖤 💀 |
|-----|----------------|
| 國教  | 署 高級中等學校校務行政系統 |
|     |                |
| 目資  | 讯系統            |
| (1) | 輔導系統           |
| (2) | 選課系統           |
| (3) | 學務系統           |
| (4) | 成績系統           |
| (5) | 新學生學習歷程系統      |
| (6) | 班級幹部管理系統(學生)   |
| (7) | 社團系統           |
| (8) | 課表查詢           |

4. 選課程紀錄/課程學習成果

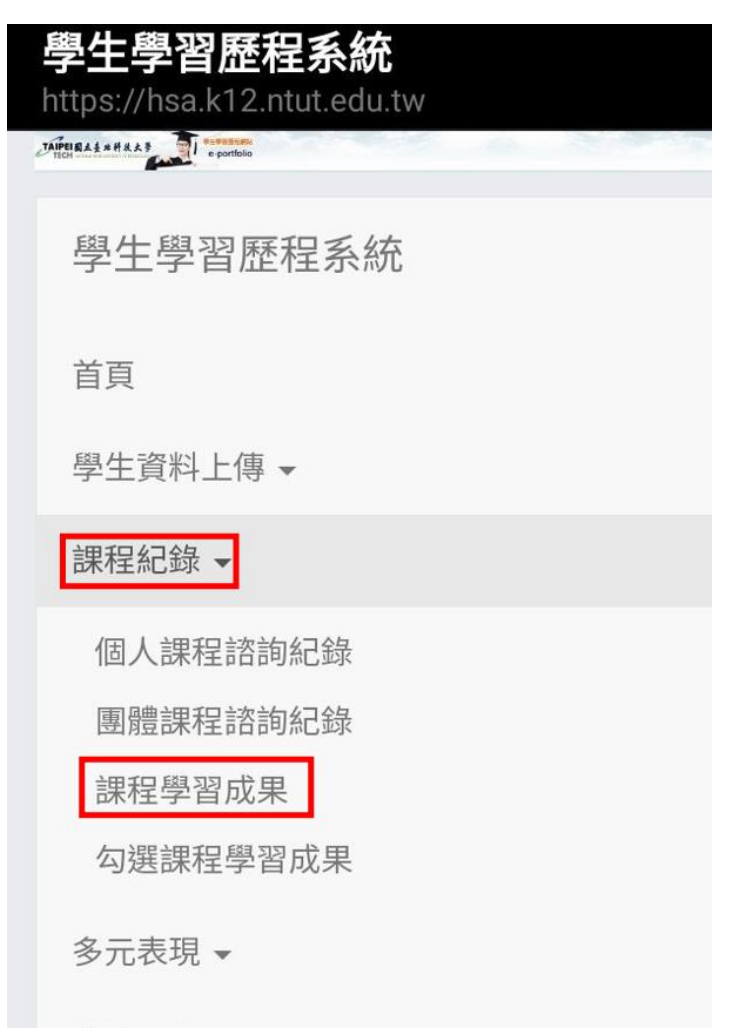

5. 往下滑動,確認目前的學年及學期,按查詢

| <b>Q</b> 查詢課程學習成果 |   |
|-------------------|---|
| 學年                |   |
| 112               |   |
| 學期                |   |
| 上學期               | ~ |
| 科目                |   |
| 狀態                |   |
|                   |   |

6. 往下移動,找到要上傳的科目,按下新增

| 晚上       | 8:39                | ₽ fi (      |                     |                       |                |                 |
|----------|---------------------|-------------|---------------------|-----------------------|----------------|-----------------|
| 片<br>htt | <b>生生</b><br>tps:// | 學習<br>hsa.k | <b>歷程</b><br>12.ntu | <b>系統</b><br>t.edu.tw |                | ×               |
|          | 1                   |             |                     |                       |                |                 |
|          | 1<br>1              | 程式          | 詹則                  | 上傳時間                  | 狀態             | 操作              |
|          | 2                   | 語           | 紘                   |                       |                | 新增              |
|          | -                   | 言           |                     |                       |                |                 |
|          | 1                   | 與           |                     |                       |                |                 |
|          |                     | 訜           |                     |                       |                |                 |
|          |                     |             |                     |                       | 請使用Chrome瀏覽器瀏覽 |                 |
|          |                     |             |                     |                       |                | © 2023 國立臺北科技大學 |

7. 內容簡述:為你要上傳的課程成果的簡要概述,簡單清楚表達你的

作品。

| <u>生學習歷程系統</u><br>學年  學期  課<br>112   1   13 | <b>課號 課名</b><br>395 程式語言與設計 | <b>授課教師</b> |
|---------------------------------------------|-----------------------------|-------------|
| 學年 學期 課   112 1 13                          | <b>課號 課名</b><br>395 程式語言與設計 | <b>授課教師</b> |
| 112 1 13                                    | 395 程式語言與設計                 | 詹則紘         |
|                                             |                             |             |
| 00字為限)                                      |                             |             |

8. 之後選擇看要上傳文件或影片,注意格式要符合才可以上傳。

文件檔案:

選擇檔案 未選擇任何檔案 文件檔案 · 檔案大小上限:4.0 MB 文件檔案 · 檔案類型:.pdf,.jpg,.png 上述檔案相關規範為歷程中央資料庫所規範 檔案名稱不可使用下列無效或受限制符號:\/:\*?"<>|

影音檔案:

選擇檔案 未選擇任何檔案 影音檔案 - 檔案大小上限:10.0 MB 影音檔案 - 檔案類型:.mp3,.mp4 上述檔案相關規範為歷程中央資料庫所規範

9. 上傳後,務必按下<mark>送出認證</mark>

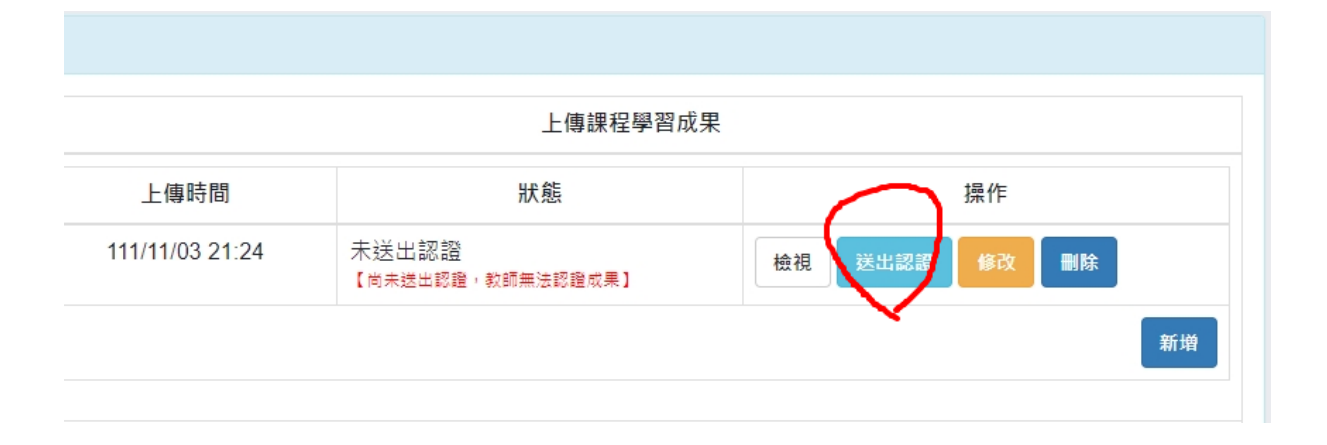